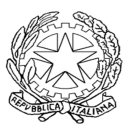

# LICEO SCIENTIFICO STATALE "GALILEO GALILEI" 35030 SELVAZZANO DENTRO (PD)

Circ. n. 254

Selvazzano, 29 maggio 2013

Ai Docenti

LORO SEDE

## Oggetto: adempimenti finali, pubblicazione programmi svolti

Si richiamano le disposizioni già comunicate con la circolare nr. 246 in relazione alla consegna dei programmi svolti in ciascuna disciplina.

## Programmi svolti (classi 1^-2^-3^-4^)

I programmi di ogni singola disciplina, distinti per classe, dovranno essere consegnati in segreteria didattica firmati dall'insegnante e da almeno due studenti, entro **sabato 15 giugno**.

Si precisa che i programmi in formato digitale devono <u>essere inseriti direttamente</u> dai docenti per poter essere messi a disposizione degli alunni che chiedono di partecipare ai corsi di recupero estivi.

Per effettuare l'operazione si forniscono le seguenti indicazioni:

- 1) Effettuare il login con le proprie credenziali (username e password)
- 2) Selezionare "Crea contenuto" e quindi "Programmi svolti"

### Inserimento di un documento:

- 1. Nel campo Titolo digitare "Programma svolto"
- 2. Selezionare la classe, la materia e l'anno scolastico
- 3. Cliccare su "File allegati" e dopo aver selezionato il file cliccare su "Allega"
- 4. Cliccare su "Salva"

**N.B**. I docenti che insegnano più materie nella stessa classe devono **ripetere l'intera procedura di inserimento** per ogni singola materia, allegando il file relativo al programma svolto.

Dopo aver allegato il file, prima di selezionare un'altra classe o materia cliccare su "Salva".

### Modifica o cancellazione di un documento inserito:

- 1. Dal menu "Didattica" selezionare "Programmazioni didattiche" e poi "Programmi svolti"
- 2. Selezionare la classe e l'anno scolastico e poi cliccare su "Applica"
- 3. Cliccare sulla materia e poi su "Modifica"
- 4. Aggiungere o eliminare allegati mettendo un segno di spunta sull'apposita casella e cliccare infine su "Salva"

N.B. E' anche possibile eliminare l'intero documento cliccando su "Elimina".

Nel caso in cui vi siano difficoltà di inserimento del file si prega di contattare l'assistente Amm.vo Rappa Angelo o il Tecnico informatico Berto Mario.

IL DIRIGENTE SCOLASTICO prof. Antonio Girardello